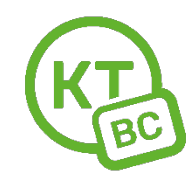

## Инструкция по настройке роутеров TP-Link (старые модели).

Настраивать роутер необходимо с компьютера или ноутбука, подключенного к роутеру по проводу.

Чтобы восстановить **заводские настройки** на TP-Link TL-WR840N необходимо на 10 секунд зажать кнопку "WPS/Reset" на задней стороне роутера, пока не загорятся и погаснут все индикаторы.

1. Откройте любой браузер. Мы рекомендуем использовать Chrome.

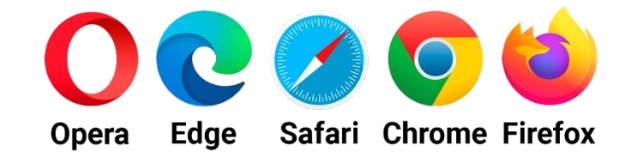

- 2. В адресной строке введите адрес 192.168.1.1 **или** tplinklogin.net . Введите данные для авторизации в конфигураторе admin / admin (рис.1)
- 3. В следующем окне «Начало» нажмите «Далее» (рис.2)
- 4. В окне «Рабочий режим» выберите «Беспроводной роутер», нажмите «Далее». (рис.3)
- 5. В окне «Автонастройка подключения» поставьте галочку напротив «Я не нашёл подходящих настроек, нажмите «Далее». (рис.4)
- 6. В окне «Тип подключения WAN» выберите РРРоЕ. (рис.5)
- 7. В окне «PPPoE» введите логин и пароль из приложения к договору (пароль два раза). (рис.6).
- В окне «Беспроводной режим» введите имя сети Wi-Fi и пароль для Wi-Fi сети. Нажмите «Далее». (рис.7). В следующем окне нажмите «Сохранить». Настройка завершена.

| TL-WR840N        |                                                                                              | ✓ - □ ×       |
|------------------|----------------------------------------------------------------------------------------------|---------------|
| ← → С Ф ▲ Не защ | ищено   192.168.0.1                                                                          | କ ଅରେ ଜ 🕁 📧 : |
| Ptp-link         | N300 Wi-Fi роутер<br>Модель TL-WR840N                                                        |               |
|                  |                                                                                              |               |
|                  |                                                                                              |               |
|                  | admin                                                                                        | admin         |
|                  | ₽° ·····                                                                                     | admin         |
|                  | воидите                                                                                      | -             |
|                  | Отсканируйте QR-<br>коддлязагрузкиприложения TP-Link Tether.                                 |               |
|                  | Управляйтесетьюсудобствомслюбогомобильногоустройства.<br>Абсолютный контрольу вас на ладони. | Google Play   |
|                  |                                                                                              | Приложение    |

| P TL-WR840N × +                        |                                                                                                    | ∨ – □ ×                                                |
|----------------------------------------|----------------------------------------------------------------------------------------------------|--------------------------------------------------------|
| ← → С ☆ ▲ Не защищено 192.168.0.1      |                                                                                                    | • • • • • • •                                          |
| Ptp-link N300 Wi-I                     | ті роутер<br>wrв40N                                                                                                | 2.2                                                    |
| Состояние                              |                                                                                                    |                                                        |
| Быстрая настройка                      | E                                                                                                    | Справка: Быстрая                                       |
| Рабочий режим                          | Быстрая настроика - начало                                                                                         | настройка                                              |
| Сеть                                   |                                                                                                    | Данный раздел поможет вам                              |
| Беспроводной режим - 2,4 ГГц           | วิลรมกราชร พลสรรร 6 และรอง แลกรรรงพัฒน อาส รอร และดับ ออนแบบน และรรงแรว ได้แรกมณร รองเขตเป็นเป็นแนะ แ              | настроить базовые параметры                            |
| Гостевая сеть                          | Запустите мастер оыстрои настроики для того, чтобы вручную настроить интернет-подключение и<br>беспроводной режим. | Даже если у вас нет опыта                              |
| DHCP                                   | Чтобы продолжить, нажмите Далее кнопка.                                                                            | оборудованием, вы сможете                              |
| Переадресация                          | Для выхода нажмите Выход кнопка.                                                                                   | настройку данного устройства.                          |
| Защита                                 |                                                                                                    | в данных устройствах, то вы                            |
| Родительский контроль                  | Выход Далее                                                                                                    | можете совершить настройку,<br>войдя в соответствующий |
| Контроль доступа                       |                                                                                                    | раздел в меню.                                         |
| Дополнительные настройки маршрутизации |                                                                                                    | Нажмите Далее для<br>продолжения.                      |
| Контроль пропускной способности        |                                                                                                    |                                                        |
| Привязка IP- и МАС-адресов             |                                                                                                    |                                                        |
| Динамический DNS                       |                                                                                                    |                                                        |
| IPv6                                   |                                                                                                    |                                                        |
| Системные инструменты                  |                                                                                                    |                                                        |
| Выйти                                  |                                                                                                    |                                                        |
|                                        | 4                                                                                                    |                                                        |

рис.2

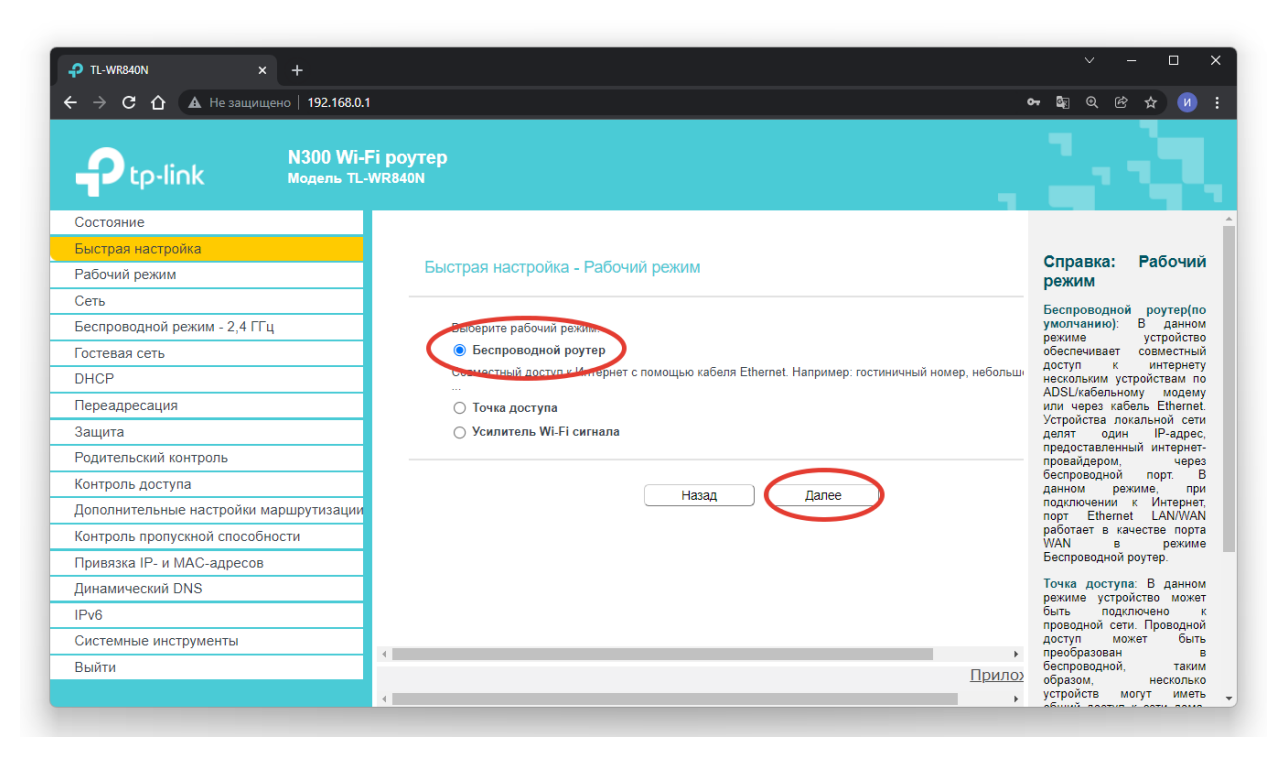

рис.3

|                                        |                                                              |                              |                  | ∨ – □ ×                                                                    |
|----------------------------------------|--------------------------------------------------------------|------------------------------|------------------|----------------------------------------------------------------------------|
| ← → С ☆ ▲ Не защищено   192.168.0.1    |                                                              |                              |                  | ⊶ & @ @ ☆ Ø E                                                              |
| Ptp-link N300 Wi-Fi p<br>Mogene TL-WR8 | оутер<br>40N                                                 |                              |                  | 1.1                                                                        |
| Состояние                              |                                                              |                              |                  | A                                                                          |
| Быстрая настройка                      |                                                              |                              |                  | Справка:                                                                   |
| Рабочий режим                          | жим Быстрая настройка - Автонастройка подключения к Интернет |                              |                  | Автонастройка                                                              |
| Сеть                                   |                                                              |                              |                  | подключения к                                                              |
| Беспроводной режим - 2,4 ГГц           | Creaus                                                       | D. C                         |                  | интернет                                                                   |
| Гостевая сеть                          | Страна.                                                      | -Выберите из списка-         | ~                | На этой странице вы<br>сможете автоматически                               |
| DHCP                                   | Город/Регион:                                                | -Выберите из списка-         | ~                | настроить подключение к<br>Интернет, выбрав ваше                           |
| Переадресация                          | Поставщик Интернет-услуг:                                    | -Выберите из списка-         | ~                | месторасположение и                                                        |
| Защита                                 | Тип подключения WAN:                                         | Выборите не евиска           | ~                | поставщика Интернет-услуг.                                                 |
| Родительский контроль                  |                                                              | Я не нашёл подходящих настро | рек              | подключения необходимо                                                     |
| Контроль доступа                       | Контроль доступа                                             |                              |                  | выорать, свяжитесь с вашим<br>поставщиком Интернет-                        |
| Дополнительные настройки маршрутизации |                                                              |                              |                  | услуг.                                                                     |
| Контроль пропускной способности        | Н                                                            | Іазад 🚺 Далее                |                  | Страна - Выберите страну<br>из списка в соответствии с                     |
| Привязка IP- и МАС-адресов             |                                                              |                              |                  | вашим текущим<br>месторасположением.                                       |
| Динамический DNS                       |                                                              |                              |                  | Город/Регион - Выберите                                                    |
| IPv6                                   |                                                              |                              |                  | город/регион из списка в<br>соответствии с вашим                           |
| Системные инструменты                  |                                                              |                              |                  | текущим<br>месторасположением.                                             |
| Выйти                                  |                                                              |                              | ,<br>Прилоэ<br>, | Поставщик Интернет-услуг<br>- Выберите вашего<br>поставщика Интернет-услуг |

Рис.4

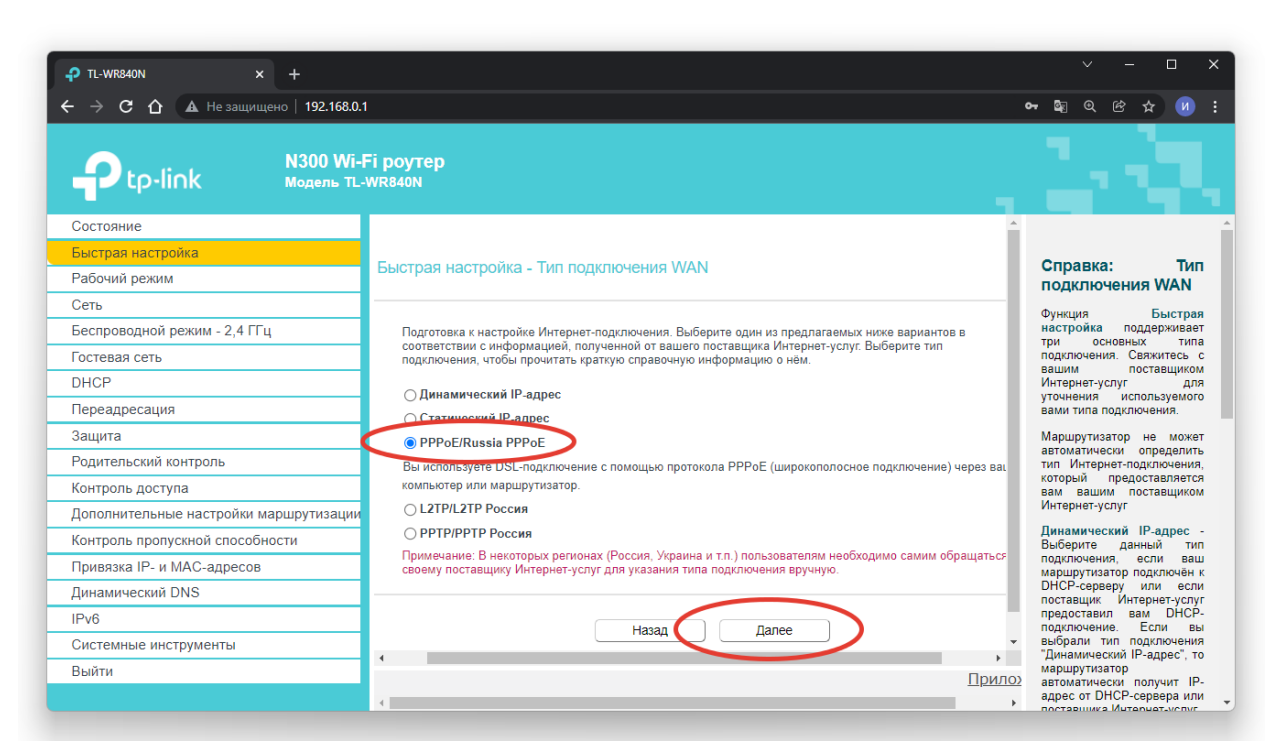

Рис.5

| ₽ TL-WR840N × +                        |                                                                                                    | ∨ – □ ×                      |  |  |
|----------------------------------------|----------------------------------------------------------------------------------------------------|------------------------------|--|--|
| ← → С ☆ ▲ Не защищено   192.168.0.     |                                                                                                    | • • • • • • •                |  |  |
| Ptp-link N300 Wi-                      | Fi poytep<br>WR840N                                                                                             | 2.2                          |  |  |
| Состояние                              |                                                                                                    |                              |  |  |
| Быстрая настройка                      |                                                                                                    | Справка                      |  |  |
| Рабочий режим                          | ыстрая настроика - РРРОЕ                                                                                        | РРОЕ/РРРОЕ Россия            |  |  |
| Сеть                                   |                                                                                                    | Имя пользователя/Пароль -    |  |  |
| Беспроводной режим - 2,4 ГГц           | Пожалуйста, укажите Имя пользователя и Пароль. Если вы не знаете Имя пользователя/Пароль, свяжитесь с           | с Укажите имя пользователя и |  |  |
| Гостевая сеть                          | вашим поставщиком интернет-услуг.                                                                               | вашим поставщиком Интернет-  |  |  |
| DHCP                                   | Имя пользователя: 81234                                                                                         | к регистру.                  |  |  |
| Переадресация                          | Пароль: ••••••• ИМЯ ПОЛЬЗОВАТЕЛЯ И ПАР                                                                          | ОЛБжиите кнопку Далее для    |  |  |
| Защита                                 | Подтвердить пароль:                                                                                             | оувозврата на предыдущую     |  |  |
| Родительский контроль                  |                                                                                                    | страницу.                    |  |  |
| Контроль доступа                       | Вторичное подключение: 🔘 Отключено 🔾 Динамический IP-адрес 🔿 Статический IP-адрес (Лля двойного доступа)        |                              |  |  |
| Дополнительные настройки маршрутизации | And us before a star a star a star a star a star a star a star a star a star a star a star a star a star a star |                              |  |  |
| Контроль пропускной способности        |                                                                                                    |                              |  |  |
| Привязка IP- и МАС-адресов             | Назал Лапее                                                                                                    |                              |  |  |
| Динамический DNS                       |                                                                                                    |                              |  |  |
| IPv6                                   |                                                                                                    |                              |  |  |
| Системные инструменты                  |                                                                                                    |                              |  |  |
| Выйти                                  | Прило                                                                                                    |                              |  |  |

Рис.6

| Р ТІ-WR840N × +<br>← → С ☆ ▲ Не защищено   192.168.0. | 1                                             |                                                                                                    | > - □ × • 副 Q 倍 ☆ Ø :                                         |
|-------------------------------------------------------|-----------------------------------------------|----------------------------------------------------------------------------------------------------|---------------------------------------------------------------|
| ₽tp-li∩k №6                                           | Fi poytep<br>wr840N                           |                                                                                                    |                                                               |
| Состояние                                             |                                               |                                                                                                    |                                                               |
| Быстрая настройка                                     | Быстрая настройка - Беспроводной режим        |                                                                                                    | Справка:                                                      |
| Рабочий режим                                         |                                               |                                                                                                    | Беспроводной                                                  |
| Сеть                                                  |                                               |                                                                                                    | режим                                                         |
| Беспроводной режим - 2,4 ГГц                          | Имя беспроводной сети:                        | КТVS_777 (также называется SSID)                                                                     | • Имя беспроводной                                            |
| Гостевая сеть                                         |                                               |                                                                                                    | сети - Введите<br>значение длиной до                          |
| DHCP                                                  | Защита:                                       |                                                                                                    | 32 символов. Это же<br>имя беспроводной                       |
| Переадресация                                         | •                                             | WPAZ-PSK (рекомендуется)                                                                             | сети (SSID) должно<br>быть прописано для                      |
| Защита                                                |                                               |                                                                                                    | всех беспроводных                                             |
| Родительский контроль                                 |                                               | (введите от о до оз символов в кодировке Азсти или от о до<br>символов в шестнадцатеричном формате.) | сети. По умолчанию                                            |
| Контроль доступа                                      | 0                                             | Отключить защиту                                                                                     | Link_xxxx(или TP-                                             |
| Дополнительные настройки маршрутизации                | Дополнительные настройки беспроводного режима |                                                                                                    | спк_ххх_эс)(ххх -<br>последние четыре                         |
| Контроль пропускной способности                       |                                               |                                                                                                    | уникальных символа<br>MAC-адреса каждого                      |
| Привязка IP- и МАС-адресов                            |                                               | $\frown$                                                                                             | роутера), что<br>обеспечивает защиту                          |
| Динамический DNS                                      |                                               | Назад (Далее)                                                                                        | вашей беспроводной<br>сети. Настоятельно                      |
| IPv6                                                  |                                               |                                                                                                    | рекомендуется<br>сменить имя SSID на                          |
| Системные инструменты                                 |                                               |                                                                                                    | другое значение.<br>Данное значение                           |
| Выйти                                                 | •                                             |                                                                                                    | <ul> <li>чувствительно к</li> <li>реистру Например</li> </ul> |
|                                                       | 4                                             | Ш                                                                                                    | MYSSID и MySsid<br>эвляются РАЗНЫМИ                           |

Рис.7